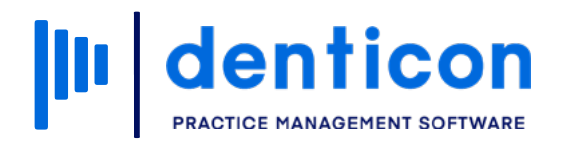

Denticon - Basic Clerical

# How to Message Internal Team Members

5

|     | denticon                    |  | How to Message Interna | l Team Members 2 |
|-----|-----------------------------|--|------------------------|------------------|
|     | Contents                    |  |                        |                  |
|     | Messaging Team Members      |  |                        |                  |
|     | Sending Yourself a Reminder |  |                        | 7                |
|     |                             |  |                        |                  |
|     |                             |  |                        |                  |
|     |                             |  |                        |                  |
|     |                             |  |                        |                  |
| 0 0 |                             |  |                        |                  |
|     |                             |  |                        |                  |

# Messaging Team Members

#### Step 1

Click the **Messages** icon in the toolbar.

**Note:** Any messages in your inbox will also be available on the Denticon landing page. You can access this by clicking **My Page** in the toolbar.

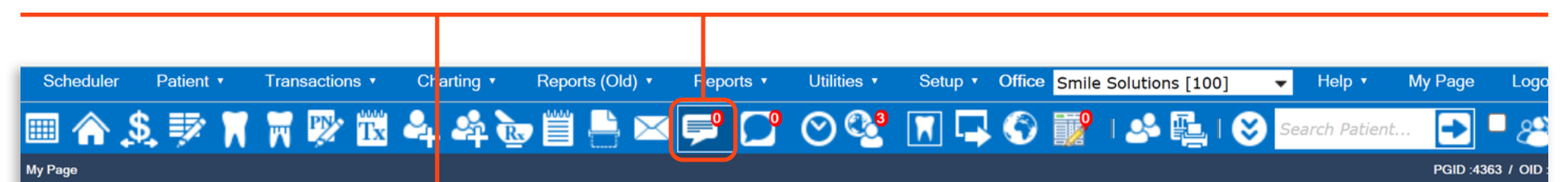

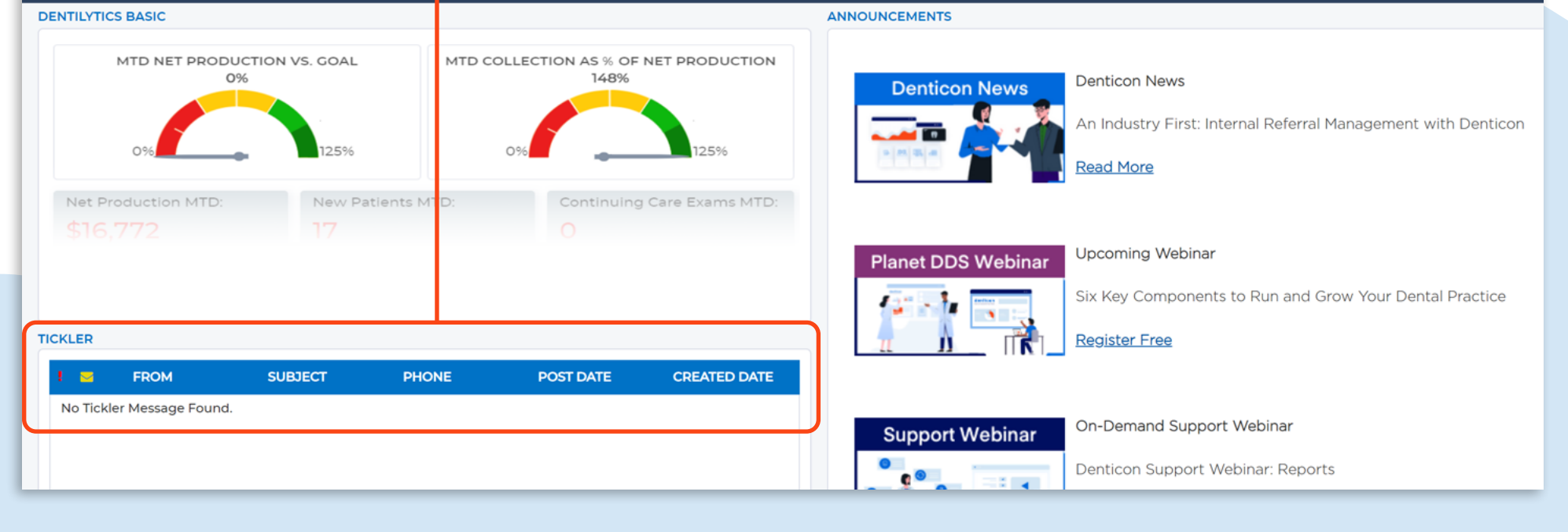

## Step 2

On the **Tickler** screen you will be able to see any messages in your inbox and can use the filter on the right to choose the types of messages you wish to see.

#### To write a message, click **Compose**.

| Scheduler  | Patient •                                                                     | Transaction | ns • Charting • | Reports (Old) • Reports • | Utilities ▼ Setup ▼ O | ffice Smile Solutions [100] - | Help ▼ My Page Logout |                                 |  |  |  |
|------------|-------------------------------------------------------------------------------|-------------|-----------------|---------------------------|-----------------------|-------------------------------|-----------------------|---------------------------------|--|--|--|
| 🖩 🏠        | <u>\$</u> 💱                                                                   | 🕅 🖥 🗓       | 4 🏘 🖢           | 📋 블 🖂 ≓ 🎦                 | ା 🛇 😍 🖪 🖵 🔇           | ) 🎲 I 🐣 🖳 I 🍪 🕬               | rch Patient 💽 🗖 🥂     |                                 |  |  |  |
| Tickler    |                                                                               |             |                 |                           |                       |                               |                       | PGID :4363 / OID :100 🛁         |  |  |  |
| Check New  | Messages                                                                      | Compose     | Delete          | Mark Unread               |                       |                               |                       | Filter: All Messages            |  |  |  |
| 1          |                                                                               |             | From            | Subject                   | Phone                 | Post Date                     | Created Date          |                                 |  |  |  |
| lo records | to display.                                                                   | _           |                 |                           |                       |                               |                       |                                 |  |  |  |
| K          | ( 1 )                                                                         | к           |                 |                           |                       |                               |                       | Page 1 of 1, rows 0 to 0 from 0 |  |  |  |
|            | © 2021 Planet DDS   <u>Privacy Policy</u>   Page Time Left (hh:mm:ss) 1:51:38 |             |                 |                           |                       |                               |                       |                                 |  |  |  |
|            |                                                                               |             |                 |                           |                       |                               |                       |                                 |  |  |  |
|            |                                                                               |             |                 |                           |                       |                               |                       |                                 |  |  |  |
|            |                                                                               |             |                 |                           |                       |                               |                       |                                 |  |  |  |
|            |                                                                               |             |                 |                           |                       |                               |                       |                                 |  |  |  |
|            |                                                                               |             |                 |                           |                       |                               |                       |                                 |  |  |  |
|            |                                                                               |             |                 |                           |                       |                               |                       |                                 |  |  |  |
|            |                                                                               |             |                 |                           |                       |                               |                       |                                 |  |  |  |
|            |                                                                               |             |                 |                           |                       |                               |                       |                                 |  |  |  |
|            |                                                                               |             |                 |                           |                       |                               |                       |                                 |  |  |  |
|            |                                                                               |             |                 |                           |                       |                               |                       |                                 |  |  |  |
|            |                                                                               |             |                 |                           |                       |                               |                       |                                 |  |  |  |

How to Message Internal Team Members 5

# Step 3

# Step 4

Select the user(s) you would like to send the message to.

Type out the message subject and body text.

| Scheduler          | Patient Transaction                                           | s • Charting •                                     | Reports (Old) •  | Reports • Utilitie                           | s ▼ Setup ▼                           | Office Smile Solutions [10                 | 10] 🖵 Help 🕶 My | Page Logout      |
|--------------------|---------------------------------------------------------------|----------------------------------------------------|------------------|----------------------------------------------|---------------------------------------|--------------------------------------------|-----------------|------------------|
| 🎟 🏠 💲              | l 📝 🕅 🗰                                                       | 44 💩                                               | 🗒 💾 🖂 🖻          | " 🖵 🛇 🗣                                      | 3 🔽 📮 🤇                               | 🔊 🕎 । 🤒 🔂                                  | Search Patient  | 🔁 🖣 🥙            |
| Add Tickler        |                                                               |                                                    |                  |                                              |                                       |                                            |                 |                  |
| From<br>Post Date* | Jenny Jones                                                   |                                                    |                  |                                              |                                       |                                            |                 |                  |
| 1 Oot Date         | 0/1/2021                                                      |                                                    | _                |                                              |                                       |                                            |                 |                  |
| То                 | User O All Users                                              | in selected Office (s                              | ))               |                                              |                                       |                                            |                 |                  |
|                    |                                                               |                                                    |                  |                                              |                                       |                                            | Show users      | from all offices |
|                    | Thomas Smith                                                  |                                                    |                  |                                              |                                       |                                            |                 |                  |
|                    |                                                               |                                                    |                  |                                              |                                       |                                            |                 |                  |
|                    | □ Send message to m                                           | nyself                                             |                  |                                              |                                       |                                            | Priority        |                  |
| Subject            | Patient Request                                               |                                                    |                  |                                              |                                       |                                            | Phoney          | 5.00             |
|                    |                                                               |                                                    |                  |                                              |                                       |                                            |                 |                  |
|                    | Hi Thomas,                                                    |                                                    |                  |                                              |                                       |                                            |                 |                  |
|                    | Amanda Molar called re                                        |                                                    |                  |                                              |                                       |                                            |                 |                  |
|                    | Thank you,                                                    |                                                    |                  |                                              |                                       |                                            |                 |                  |
| Message            | lenny                                                         |                                                    |                  |                                              |                                       |                                            |                 |                  |
|                    |                                                               |                                                    |                  |                                              |                                       |                                            |                 |                  |
|                    |                                                               |                                                    |                  |                                              |                                       |                                            |                 |                  |
| Note: Yo<br>to you | ou can choose to send<br>Irself by checking <mark>Senc</mark> | a copy of the mes<br><mark>I message to mys</mark> | sage N<br>elf. t | ote: Selecting 'Sho<br>the user list to cont | v users from all<br>ain everyone in y | offices' will expand<br>your organization. |                 |                  |
|                    |                                                               |                                                    |                  |                                              |                                       |                                            |                 |                  |

# Step 5

Step 6

If the message relates to a patient, enter the patient's phone number. Click Send.

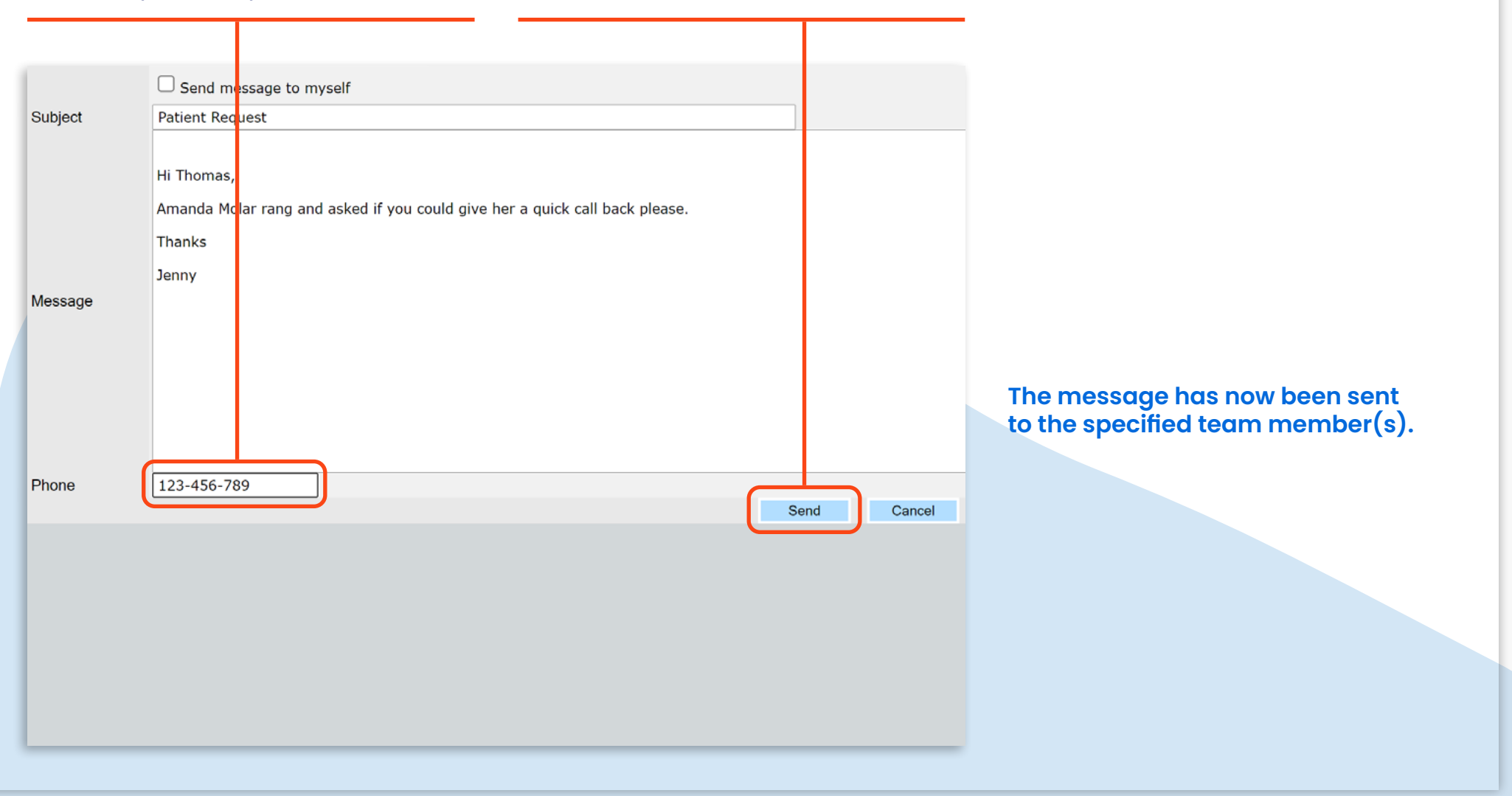

# Sending Yourself a Reminder

#### Step 1

# Step 2

Click the **Messages** icon in the toolbar. Click Compose. Charting • Reports (Old) • Charting • Reports Reports • Utilities • Setup Patient • Transactions • Reports (Old) • ons 🔻 📅 🖾 斗 🗳 🍺 🖺 븜 🖂 🏓 <u>\$</u> 🐺 🕅 📆 🔩 🕰 🍺 🗒 🗎 ⊘ **2** 1 ANNOUNCEMENTS w Messages Compose Delete Mark Unread AL MTD COLLECTION AS % OF NET PRODUCTION 148%  $\sim$ Dentico  $\square$ From Subject s to display. Ϊ. 5% К w Patients MTD: Continuing Care Exams MTD: © 2021 Plar Planet DDS PHONE CREATED DATE POST DATE

How to Message Internal Team Members 8

# Step 3

Use the **Post Date** field to identify the date you would like the message/reminder to be sent.

## Step 4

Select the **Send message to myself** checkbox.

| Scheduler          | Patient •   | Transactions          | Charting           | Reports (Old) • | Reports • Uti | lities • Setup | Office Smile | e Solutions [100] | 🗕 Help 🔹       | My Page | Logout            |                       |     |
|--------------------|-------------|-----------------------|--------------------|-----------------|---------------|----------------|--------------|-------------------|----------------|---------|-------------------|-----------------------|-----|
| 🔳 🏠 .              | <u>\$</u> 💱 |                       | 446                | i 🛗 💾 🖂 (       | 🖻 🎦 🛇         | 😍 🖪 🗔          | S 📝          | i 🤌 🎭 i (         | 😵 Search Patie | ent 主 🖣 | - 25              |                       |     |
| Add Tickler        |             |                       |                    |                 |               |                |              |                   |                |         |                   | PGID :4363 / OID :100 | ₀ 💻 |
| From<br>Post Date* | Smile 9     | olutions<br>21        |                    |                 |               |                |              |                   |                |         |                   |                       |     |
| То                 | Us          | er O All Users in<br> | selected Office (s | 5)              |               |                |              |                   |                |         | Show users from a | II offices            |     |
| Subject            | Sen         | d message to my       | self               |                 |               |                |              |                   |                | Prio    | rity Low          | ~                     |     |
| Message            |             |                       |                    |                 |               |                |              |                   |                |         |                   |                       |     |
| Phone              |             |                       |                    |                 |               | Send           | Cancel       |                   | Æ              |         |                   |                       |     |
|                    |             |                       |                    |                 |               |                |              |                   |                |         |                   |                       |     |

#### Step 5

Type out the message subject and body text.

#### Step 6

If the message/reminder relates to a patient, enter the patient's phone number, then click **Send**.

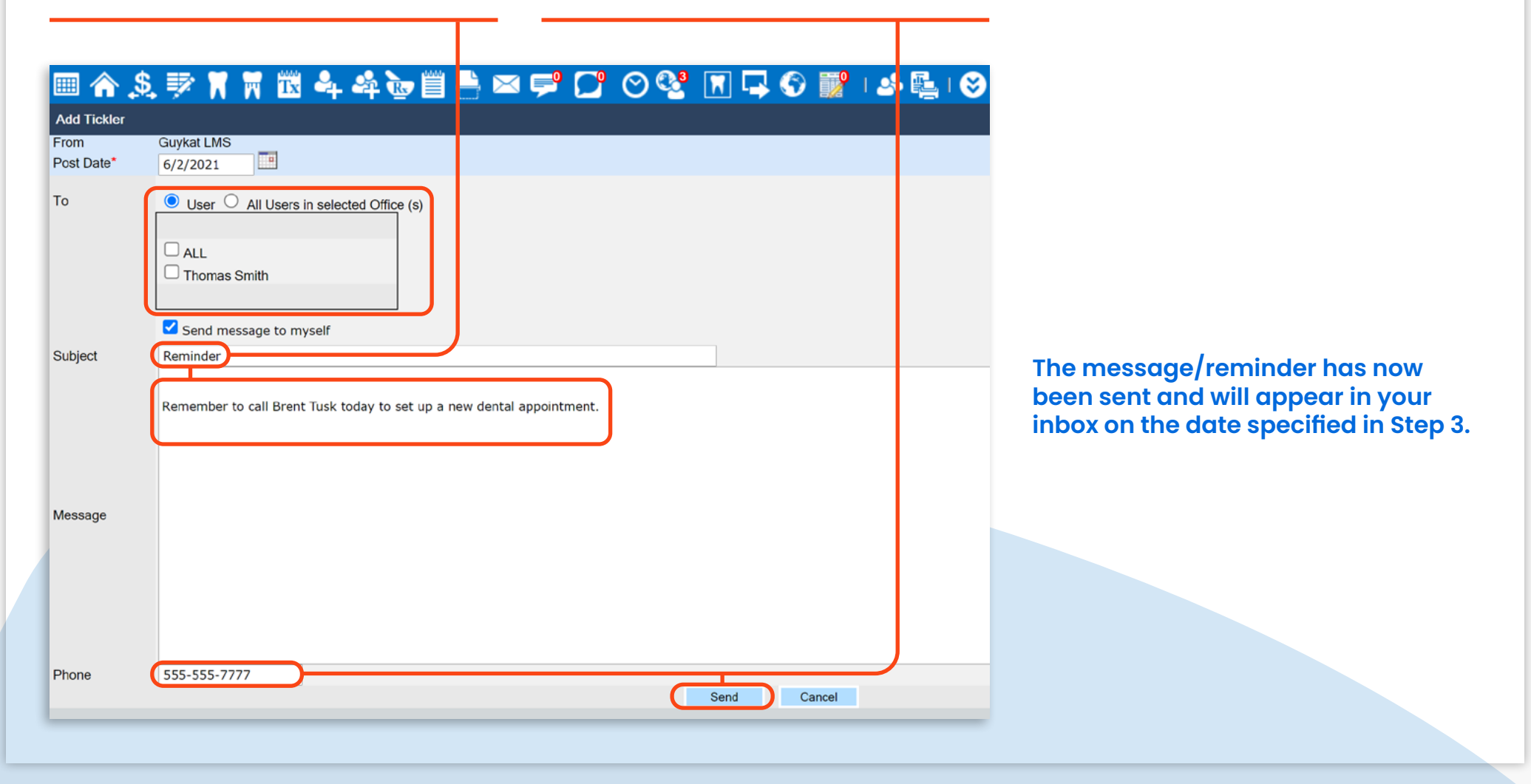